# ORC 2DC / ORC 4DC New Network Configuration v2

# Contents

| Introduction                        | <u>)</u> |
|-------------------------------------|----------|
| TCP/IP Network Controller 2         | 2        |
| Programming a new IP address        | 3        |
| Step 1 - Power Controller           | 3        |
| Step 2 - Connect TCP/IP             | 3        |
| Step 3 - Default IP Address         | 3        |
| Step 4 - Login                      | 3        |
| Step 5 - Web page                   | 3        |
| Step 6 - New Network settings 4     | ł        |
| Controller information check list 5 | 5        |
| Connections                         | 5        |
| Power6                              | 5        |
| Readers                             | 5        |
| Network                             | 1        |
| Door Sensor (if applicable)         | 1        |

ORC-4DC\_NEW\_NETWORK\_CONFIGURATION\_V2

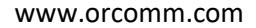

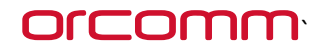

### Introduction

Please note, this guide is intended for installation and commissioning partners.

For more information visit <u>www.orcomm.com</u>

# **TCP/IP Network Controller**

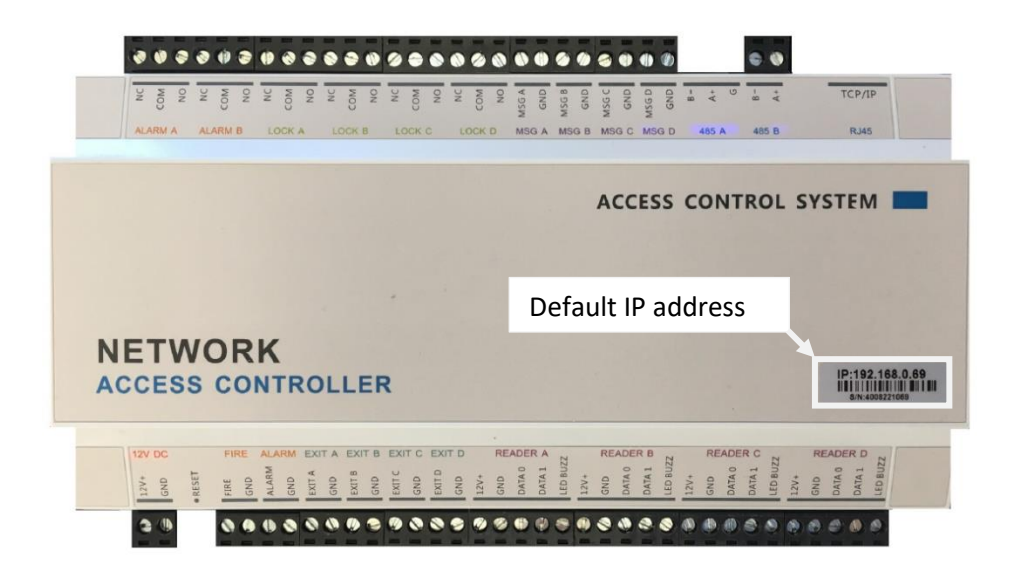

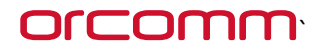

#### Programming a new IP address

#### Step 1 - Power Controller

Connect the 12V DC power Supply to the input of the controller and power unit.

#### Step 2 - Connect TCP/IP

Connect the TCP/IP Ethernet of the controller to a switch, PC or Laptop.

#### Step 3 - Default IP Address

Using a PC or Laptop change your network settings to the same range as the controllers default IP address.

Enter the Default IP address of the controller in a web browser (i.e. Explorer, Chrome)

Login page will appear

#### Step 4 - Login

Default settings to login into the controllers is

Username = admin

Password = 888888

#### Step 5 - Web page

| ACS Control |                    | Web Access Control System |  |  |  |  |  |
|-------------|--------------------|---------------------------|--|--|--|--|--|
| Console     | Live Event         |                           |  |  |  |  |  |
| Parameter   |                    | Open Close Lock Unlock    |  |  |  |  |  |
| Door        |                    | Open Close Lock Unlock    |  |  |  |  |  |
| 485 Readers |                    |                           |  |  |  |  |  |
| Time Zone   |                    |                           |  |  |  |  |  |
| Cards       |                    | Open Close Lock Unlock    |  |  |  |  |  |
| Card Event  |                    | Fire Alarm Fire Clear     |  |  |  |  |  |
| Alarm Event |                    | Open Alarm Close Alarm    |  |  |  |  |  |
| Тіте        |                    | 2018-4-24 22:9:33         |  |  |  |  |  |
| Network     | Time               | CardNo Name Door Event    |  |  |  |  |  |
| User        | 2018-4-24 18:54:10 | 16222147 2 Entry          |  |  |  |  |  |

Access Control System Servicer Version:5.00 Date:2013-08-23 Copyright © 2013

Orcomm Ltd • Victor Way • Radlett Road • Colney Street • St. Albans • Hertfordshire • AL2 2FL • United Kingdom

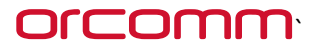

#### Step 6 - New Network settings

| ACS Control |                 |                             |                  | Web Access Control System |
|-------------|-----------------|-----------------------------|------------------|---------------------------|
| Console     | Networ          | k Address                   |                  |                           |
| Parameter   | Time:Sep 27 20  | 016 10:23:01,A4876,TFTP,Box | (WG+485)*8,RS485 |                           |
| Door        | Note:Please res | tart system!                |                  |                           |
| 485 Readers | MAC:            | 00:04:A3:08:96:15           |                  |                           |
|             | Name:           | 4DOORBOXCONTROL             |                  |                           |
| Time Zone   | IP Address:     | 10.36.150.21                |                  |                           |
| Cards       | Port:           | 8000                        | -                |                           |
| Card Event  | Gateway:        | 10.36.150.1                 |                  |                           |
| Alarm Event | Subnet Mask:    | 255.255.240.0               |                  |                           |
|             | Save            |                             |                  |                           |
| Time        |                 |                             |                  |                           |
| Network     |                 |                             |                  |                           |
| User        |                 |                             |                  |                           |
|             |                 |                             |                  |                           |

Access Control System Servicer Version:5.00 Date:2013-08-23 Copyright © 2013

When you have changed the controller network settings click "save"

NOTE : your new settings will change immediately - your PC / Laptop might not be on the new network range, check before trying to login again. (i.e. default 192.168.0.125 - new - 10.36.150.21)

# 

# Controller information check list

| Action                         | Value / Type / Ref | Checked | Date |
|--------------------------------|--------------------|---------|------|
|                                |                    | Dy      |      |
|                                |                    |         |      |
| Minimum 11.8V DC Power         |                    |         |      |
| Fire inputs not used (UK)      |                    |         |      |
| Alarm input                    |                    |         |      |
| Exit A                         |                    |         |      |
| Exit B                         |                    |         |      |
| Exit C                         |                    |         |      |
| Exit D                         |                    |         |      |
| Reader A                       |                    |         |      |
| Reader B                       |                    |         |      |
| Reader C                       |                    |         |      |
| Reader D                       |                    |         |      |
| ТОР                            |                    |         |      |
| Alarm Relay A                  |                    |         |      |
| Alarm Relay B                  |                    |         |      |
| Lock A                         |                    |         |      |
| Lock B                         |                    |         |      |
| Lock C                         |                    |         |      |
| Lock D                         |                    |         |      |
| MSG A                          |                    |         |      |
| MSG B                          |                    |         |      |
| MSG C                          |                    |         |      |
| MSG D                          |                    |         |      |
|                                |                    |         |      |
| RS485                          |                    |         |      |
| TCP/IP                         |                    |         |      |
| CONTROLLER INFO                |                    |         |      |
| IP ADDRESS                     |                    |         |      |
| SUBNET                         |                    |         |      |
| GW                             |                    |         |      |
| DNS                            |                    |         |      |
| SERVER (if Applicable)         |                    |         |      |
| PORT (if applicable)           |                    |         |      |
| Serial Number                  |                    |         |      |
| Default IP address             |                    |         |      |
| Standard / Local or Remote use |                    |         |      |
| Location of Controller         |                    |         |      |

# 

### Connections

#### Power

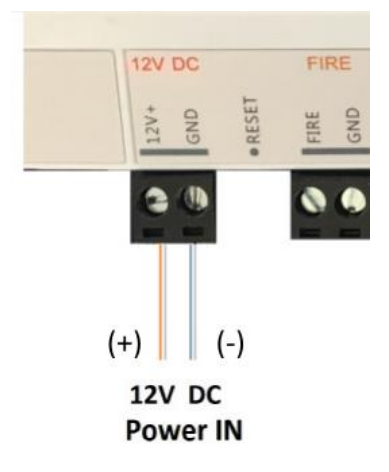

#### Minimum 11.8V DC is required, maximum 14V DC

#### Readers

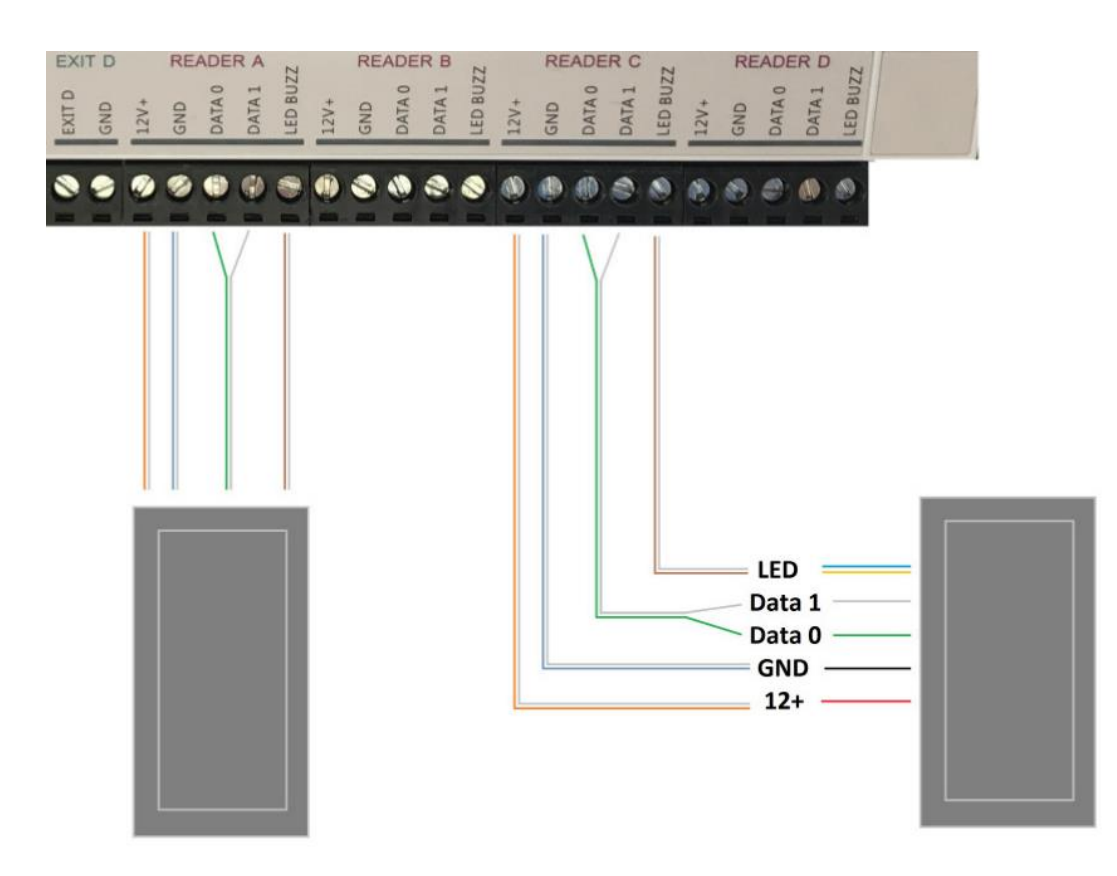

Wiegand reader input is set to 26bit as standard. Modern Readers may not require LED / BUZZ connection. DATA 0 and DATA1 should be a split pair when using Cat5 / Cat6.

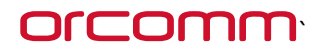

www.orcomm.com

#### Network

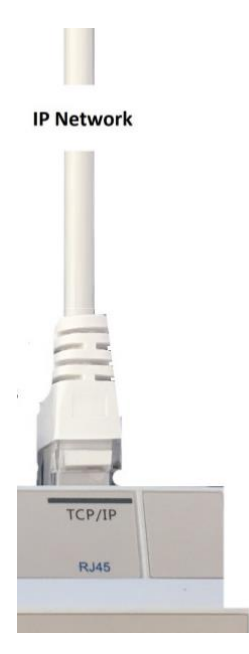

Ensure Network cable is pushed in correctly.

### Door Sensor (if applicable)

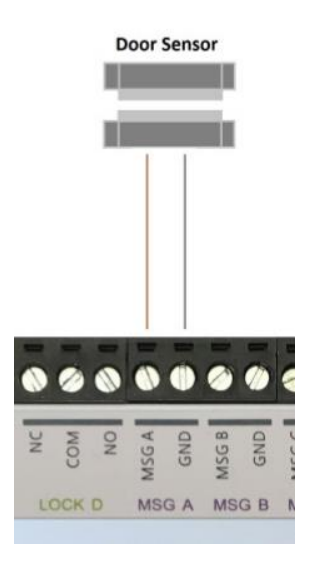

The sensors need to be Closed Circuit when door is closed. This allows the system to monitor for Door Forced open, door left open and Break glass detection if installed.